## ADDING NEW TEACHER OR STAFF SECTIONS TO YOUR WEBSITE

Open the Channel the teacher or staff member will be under. Then click New Section.

| Blackboard         |                                                                             |                      |
|--------------------|-----------------------------------------------------------------------------|----------------------|
| USERS & GROUPS     | Support<br>Channel Workspace                                                |                      |
| 🧟 Groups           | Summary Tools Directors & Viewers                                           | Statistics How do I? |
| 🔏 Settings         | Current Pages                                                               |                      |
| CONFIGURE          | PAGE                                                                        |                      |
| CONTENT MODERAT    | ION Homepage                                                                | Actions 🔻            |
| SITE & CHANNELS    | Support Calendar                                                            | Actions w            |
| 🏙 About Us         | 0                                                                           |                      |
| Parents            | Sections Create and sort your sections. Wey Section Sort O Find Section (2) |                      |
| staff Staff        |                                                                             |                      |
| 💼 Teacher Websites | 3 SECTION                                                                   | ACTIONS              |
| Community          | Cristy Abel, Speech Therapist                                               | Options Move Delete  |
| SWM/lisc           | 3 Alyson Anderson, School Nurse                                             | Options Move Delete  |
| Pre-K              | 2 Katy Bagnato, School Psychologist                                         | Options Move Delete  |
| 💼 Kindergarten     | G                                                                           |                      |
| 1st Grade          | Ittrany Carter, EC teacher                                                  | Options Move Delete  |

Choose a section configuration or use a blank configuration. **About Teacher/Staff Basic Section** – only has 1 page with About Teacher app already there.

**Elementary Teacher Section** – 3 pages, About Teacher, Links, & Calendar page.

Middle School Teacher Section - 5 pages, About Teacher, Handouts, Links, Homework & Calendar page. High School Teacher Section – 6 pages, About Teacher,

Course expectations, Homework, Photos, Links & Calendar page.

Decide which type of section you wish to use. If the teacher isn't going to use all of the pages, just start with the About Teacher/Staff Basic section. Pages can be added or deleted from any of the sections if the teacher chooses to when they are working on their section.

Section Name he section name appears in Site Manager and anywhere the section name ActiveBlock is used on the Teacher/Staff Name, Role Menu Name: u name appears in the navigation on the end-u Teacher/Staff Name, Role ection Configuration on configuration or choose Blank Sec create your own 2 lease Select a Section Configuration etic Section Ema a Basic Default Sectio Configuration Calendar Notification Email

ral and advanced options for your new sectio

Once you are finished click **Save**. The section will automatically show in the Category you added the section

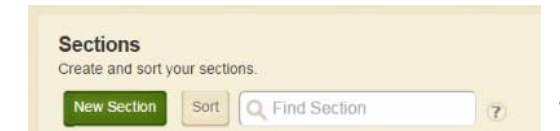

to. Remember to **Sort** the sections to get them to appear in the order you wish on the channel listing. *New sections, pages, etc. will always appear at the bottom of the list.* 

New Section

General Advan

REMEMBER DO NOT CHANGE THE CHANNEL NAMES ON YOUR WEBSITE, WE ARE TRYING TO KEEP OUR COUNTY WEBSITES CONSIST FROM SCHOOL TO SCHOOL.